## **Bulk Fill Station Instructions**

## New Prepaid Account Setup - Quick Guide

- 1. Scan the QR Code at the water fill station or visit our website <u>https://www.suitutil.com/bulk-water-fill-station</u>
- 2. In the upper left corner, click Bulk Water Fill Station Application
- 3. Complete the application.
  - a. Category: Residential-Potable
  - b. An Email Address is required
  - c. Click Apply Now
- 4. You will receive on screen confirmation that your application has been submitted
- 5. You will also receive an email to confirm your account. Go to the confirmation email and click the link.
- 6. You will receive on screen confirmation that your account confirmation is complete
- 7. Click Login Now
  - a. Enter your User Name (Email Address) & Password
  - b. Click Login
- 8. Choose Set-up 2-Step Verification
  - a. Enter mobile phone #
  - b. Click save (yes)/cancel (no)
- 9. Review the Terms of Service
  - a. Scroll to the bottom of the Terms of Service
  - b. Check the Terms of Service Box
  - c. Click Continue
- 10. You must add a truck to complete setting up an access code & pin number
  - a. Click Truck Management
  - b. Click New
  - c. Your 4-digit access code will be displayed
  - d. Type in a 4-digit pin
  - e. Type in a Truck Name
  - f. Confirm that the This Truck is Active box is checked
  - g. Click Save
- 11. You must add prepaid money to use the station
  - a. Click Make a Payment
  - b. Enter a **Payment Amount** (minimum \$5)
  - c. Click Submit Payment
  - d. Enter Credit or Debit card
  - e. Click Pay
  - f. You will receive an immediate payment confirmation receipt
  - g. Click Continue
  - h. You will see the payment applied to your Account Balance

## 12. Click Log Out

You are ready to use the residential water fill stations. Remember to use your Access Code & PIN. There is a 50-gallon minimum at the stations.